# Valtice – geoportál

## Geoportál je dostupný zde: Valtice-geoportál

Používat Google Chrome, Microsoft Edge nebo Mozilla Firefox, nepoužívat Explorer

### Obsah:

- Digitální technická mapa polohová situace (WMS KrÚ JMK)
- Veřejné osvětlení světelná místa a rozvaděče Valtice
- Technická infrastruktura vodovod, kanalizace, elektřina, plyn, produktovody, spoje
- Územně analytické podklady ochrana přírody a krajiny, lesy, voda, povodně, památková ochrana, …
- Katastrální mapy proklik do katastru nemovitostí (WMS ČÚZK)
- Císařské otisky mapy 19. století (WMS ČÚZK)
- Letecký snímek 2020 (WMS KrÚ JMK)
- Letecké snímky starší snímky z let 2018, 2009, 2006, 2003, 1953 (WMS KrÚ JMK)
- ZABAGED velké množství různých vrstev (WMS ČÚZK)

WMS – data Jihomoravského kraje, popř. Českého úřadu zeměměřického a katastrálního, uložená na jejich serverech

## Základní ovládání:

Základní ovládací prvky (tzv. widgety) jsou na liště vpravo nahoře Kliknutím na prvek v mapě se zobrazí popisné údaje o prvku (v prohlížeči povolit vyskakovací okna)

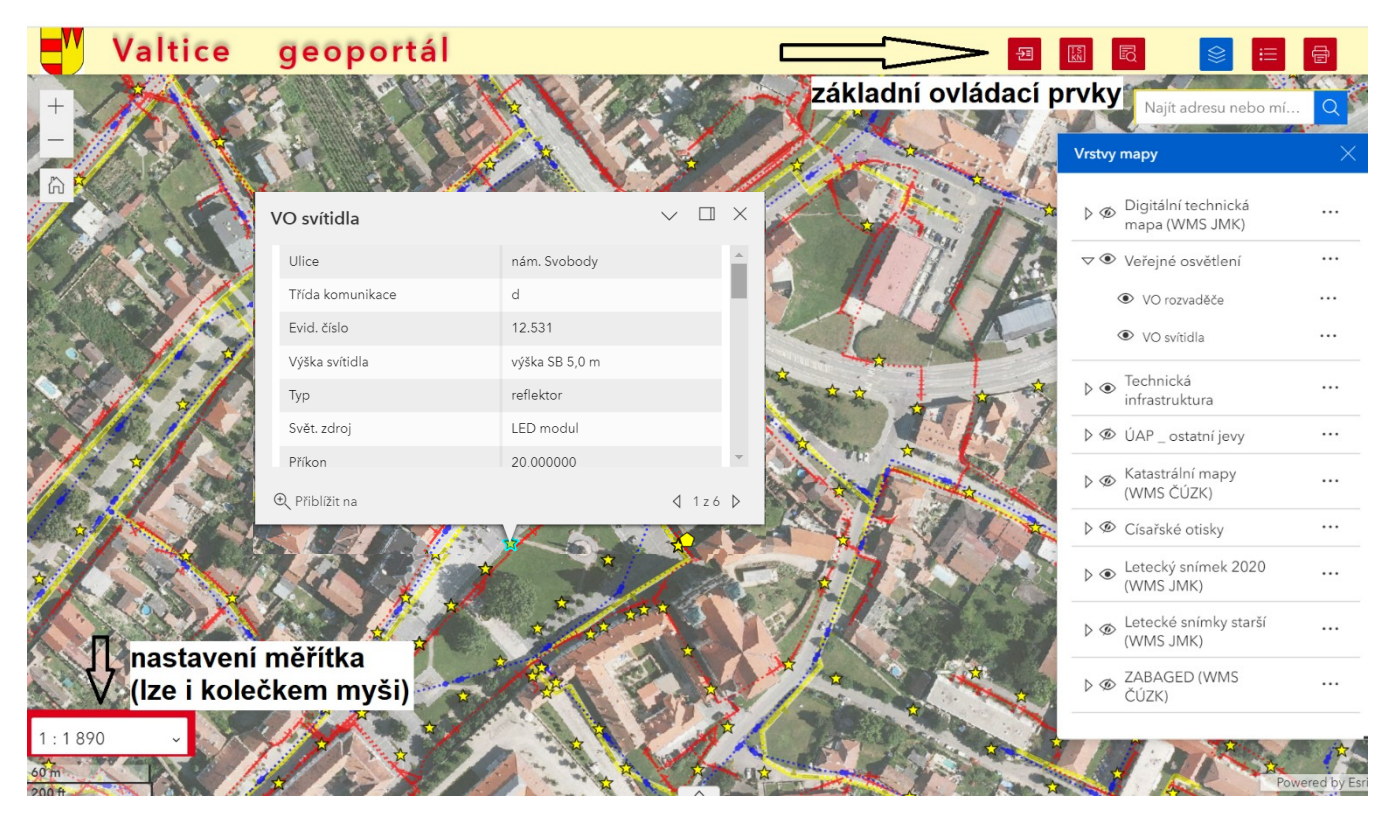

Pozn. v místě kliknutí je 6 prvků (na obr. výše), zobrazily se údaje o VO, v pravém dolním rožku šedého okénka s údaji lze prokliknout na údaje o dalších prvcích

Změna měřítka (přibližování a oddalování), lze i kolečkem myši, nebo výběrem konkrétního měřítka vlevo dole)

Návrat do prvotního měřítka

尙

Zobrazování aktuální polohy (např. v tabletu, nebo mobilu přímo venku ve veřejném prostoru)

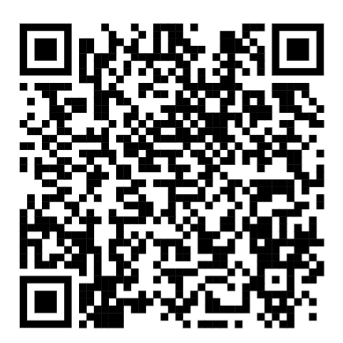

## Ovládací prvky - widgety:

1) Tisk mapy

> Nastavit lze název mapy, velikost a orientaci papíru, kliknutím na POKROČILÉ lze nastavit další parametry, po zmáčknutí na TISK se ve VÝSLEDEK TISKU ukáže soubor s mapou

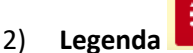

Zobrazí se legenda k vrstvám, které jsou v mapě zobrazeny

- Výběr vrstev k zobrazení (ukázka na obrázku na 1. straně) 3) Vrstvy jsou tematicky seskupeny, např. skupina VO obsahuje vrstvy rozvaděčů a svítidel Pomocí šipečky se skupiny rozbalují/sbalují, pomocí očička se zobrazují/skrývají
- komplexní vyhledávání v zobrazených vrstvách 4) Vyhledávání
  - Př. Vyhledat všechny lampy na nám. Svobody
  - 1. Klikneme na HLEDAT VE VRSTVĚ
  - 2. Vybereme vrstvu svítidel
  - 3. Klikneme na SESTAVIT DOTAZ
  - 4. Klikneme na PŘIDAT PODMÍNKU
  - 5. Sestavíme dotaz (v kolonce Ulice hledáme text obsahující slovo Svobody)
  - 6. Klikneme na OK
  - 7. Klikneme na HLEDAT

Nalezeno 70 lamp na nám. Svobody, v mapě jsou zvýrazněny tyrkysovou barvou

Vyhledání parcely dle pč nebo LV s proklikem do katastru nemovitostí 5)

- 1. Vybrat, zda se hledá parcela nebo stavba
- 2. Vybrat, zda se hledá dle pč nebo dle LV (jiné hledání s anonymním přístupem ČÚZK neumožňuje)
- 3. Vybrat KÚ (k dispozici jsou kú ORP Břeclav)
- 4. Napsat pč, případně poddělení, nebo napsat LV
- 5. Kliknout na HLEDAT

6)

do KN

- 6. Na záložce Podrobné informace jsou výsledky
  - s možností zobrazení sousedících parcel a prokliku do nahlížení do KN

Pozn.: data jsou aktualizována 2× ročně, po prokliku do KN se zobrazí zcela aktuální data KN

| 군티 |
|----|
|    |

slouží k prokliku do: a) mapy.cz, b) google streetview nebo do c) Nahlížení Externí mapové portály

Kliknutím se vybere mapový portál a poté se klikne na požadované místo v mapě V prohlížeči se otevře nová záložka s vybraným portálem, který zobrazuje požadované místo

V případě dotazu na funkčnost, nebo v případě nefunkčnosti geoportálu se obracejte na: Jitka Coufalová, jitka.coufalova@breclav.eu

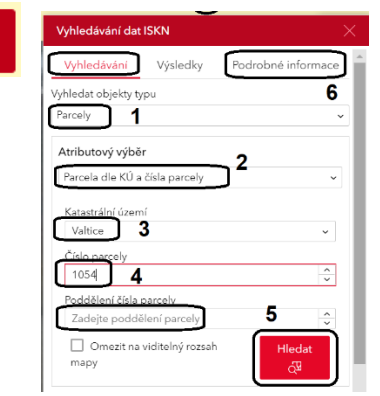